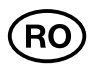

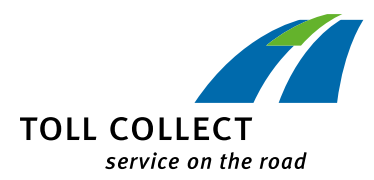

Nouă obligativitate pentru șoferii de autocamioane, din 01.01.2019

## SETAREA CLASELOR DE

## GREUTATE ȘI DE AXE

## Verificați setarea OBU!

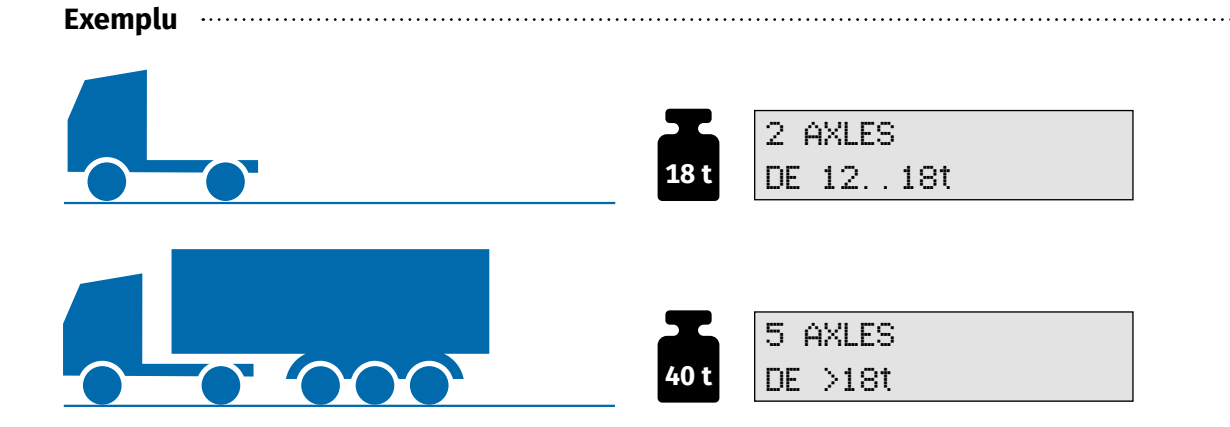

Dacă, la un autovehicul înregistrat cu o greutate totală admisă de 18 tone, este cuplată o remorcă, adăugați greutățile totale admise ale fiecărui autovehicul în parte. Actualizați la OBU greutatea la >18t . Peste 18 tone, selectați la OBU și numărul tuturor axelor.

Setările OBU se găsesc în meniul **"Weight**" ("Greutate") și **"Number of axles**" ("Numărul axelor"). Greutățile se selectează în trepte de 1,5 tone:

| Greutatea selectată                  | Afișaj pe display |
|--------------------------------------|-------------------|
| < 7,5 t                              | <7.5t             |
| 7,5 t − 9 t − 10,5 t                 | 7.5t.11.99t       |
| 12 t – 13,5 t – 15 t – 16,5 t – 18 t | 12t18t            |
| > 18 t                               | >18t              |

Atenție: În cazul în care taxa rutieră nu este plătită corect, intenționat sau din neglijență, se comite o infracțiune, care poate fi penalizată cu o amendă de până la douăzeci de mii de euro [articolul 10 alineatul (1) punctul 1 din Legea privind taxa rutieră pentru utilizarea drumurilor federale (BFStrMG)].

Instrucțiuni suplimentare și filme sunt disponibile și pe pagina noastră de internet, la adresa <u>www.toll-collect.de</u>.